## Mac OS X – Wireless setup

Connecting to an existing wireless network under Mac OS X (using built-in AirPort wireless) once wireless networking has been setup is quite straightforward – simply click on the icon on the menu bar along the top (see highlight in screenshot) and select the network you wish to connect to. Mac OS will list all networks detected within range. If the network has security (WEP/WPA) enabled, it will pop up a dialog box to enter the necessary settings.

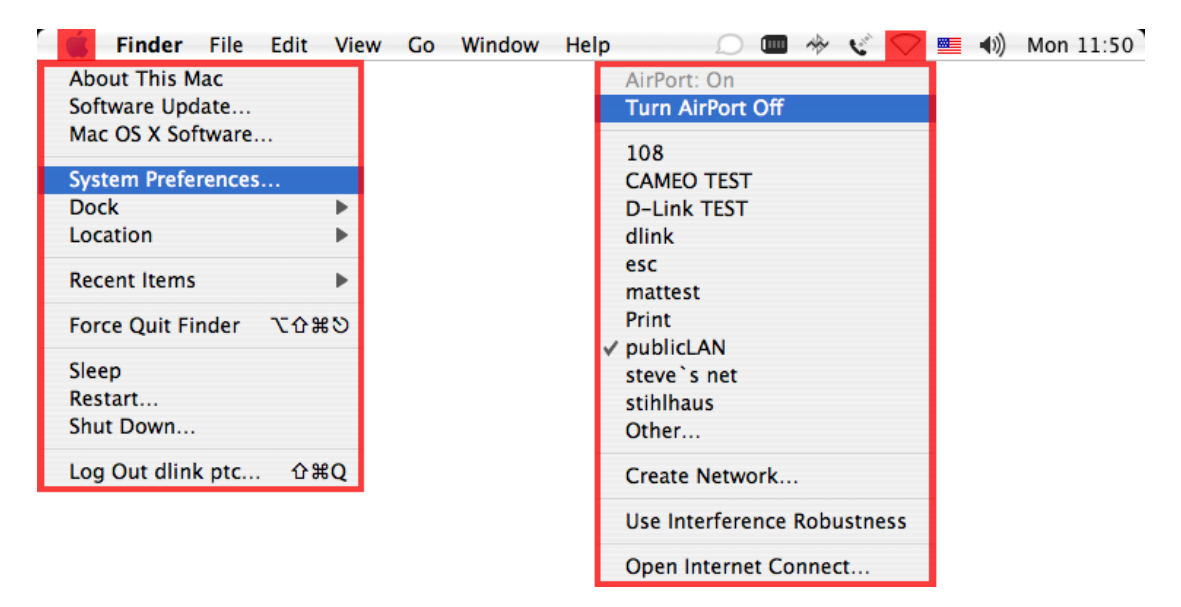

To set up wireless networking initially, go to the Apple Menu and select System Preferences (highlighted in screenshot). Below is a screenshot of the security prompt when connecting to a secured network.

| Closed Network                                                              |                 |                            |  |
|-----------------------------------------------------------------------------|-----------------|----------------------------|--|
| Choose a security type a network to join with an o                          | nd enter the na | ume of the AirPort<br>ord. |  |
| Network Name:                                                               |                 |                            |  |
| Wireless Security:                                                          | None            | \$                         |  |
| ✓ None<br>WEP Password<br>WEP 40/128-bit hex<br>WEP 40/128-bit ASCI<br>LEAP | I               | Cancel OK                  |  |
| WPA Personal<br>WPA Enterprise                                              |                 |                            |  |
| WPA2 Personal<br>WPA2 Enterprise<br>802.1X WEP                              |                 |                            |  |

If using AirPort, configuration is found under Network; if using one of our adapters, such as a DWL-G122, an additional icon will appear near the bottom to configure it (see screenshot).

| 000         |                       | Sy                        | stem Prefere        | nces          |              |                     |
|-------------|-----------------------|---------------------------|---------------------|---------------|--------------|---------------------|
|             | Show All              |                           |                     |               | Q            |                     |
| Personal    |                       |                           |                     |               |              |                     |
| File<br>New |                       |                           | <b></b>             | 3             | Ô            | 9                   |
| Appearance  | Dashboard &<br>Exposé | Desktop &<br>Screen Saver | Dock                | International | Security     | Spotlight           |
| Hardware    |                       |                           |                     |               |              |                     |
| 6           |                       |                           | 9                   | =             | ٨            |                     |
| CDs & DVDs  | Displays              | Energy<br>Saver           | Keyboard &<br>Mouse | Print & Fax   | Sound        |                     |
| Internet &  | Internet & Network    |                           |                     |               |              |                     |
|             | 0                     | Q                         | ø                   |               |              |                     |
| .Mac        | Network               | QuickTime                 | Sharing             |               |              |                     |
| System      |                       |                           |                     |               |              |                     |
| 12          | 9                     |                           | (0)                 | 6             | 2            |                     |
| Accounts    | Classic               | Date & Time               | Software<br>Update  | Speech        | Startup Disk | Universal<br>Access |
| Other       |                       |                           |                     |               |              |                     |
| (())        | (())                  |                           |                     |               |              |                     |
| DWA-111     | DWL-G122              |                           |                     |               |              |                     |
|             |                       |                           |                     |               |              |                     |

Double-clicking on the Network icon will take you to the screen shown on the next page.

|   | Show:             | Network Status                                                                                                    |  |
|---|-------------------|----------------------------------------------------------------------------------------------------|--|
| 0 | Built-in Ethernet | Built-in Ethernet is currently active and has the IP address<br>192.168.0.105. You are connected to the Internet via Built-in<br>Ethernet. |  |
| Θ | AirPort           | AirPort is connected to the network publicLAN.                                                                                             |  |
| • | Internal Modem    | Internal Modem is not set up.                                                                                                    |  |
|   | (-0               | Configure) Connect                                                                                                    |  |
|   | _                 |                                                                                                    |  |

To configure the AirPort interface, simply double-click on that entry in the list. This will open up another screen for further configuration. All known networks (previously configured or currently in range) will appear in this list, and can be edited as well as sorted in order of preference.

| AirPort TCP/IP                                                 | PPPoE AppleTalk Pro                             | xies     |
|----------------------------------------------------------------|-------------------------------------------------|----------|
| AirPort ID:                                                    | 00:03:93:ea:4b:93                               |          |
| By default, join: Prefer                                       | red networks                                    | •        |
| Network Name                                                   | Security                                        |          |
| DIR-655-TEST<br>DIR-301-TEST                                   | None<br>WPA2 Persona                            | al       |
| Bridge 1<br>publicLAN                                          | None<br>None                                    | A        |
| + – Edit                                                       |                                                 |          |
| AirPort will connect to the fir<br>network name to reorder the | rst available network in the list. I<br>e list. | Drag the |
| Options Show                                                   | v AirPort status in menu bai                    | r (?)    |

Clicking the TCP/IP tab will allow you to configure TCP/IP settings; you can choose between manual configuration and DHCP. If you select DHCP, there is an option to manually enter the IP address only, but obtain all other settings automatically.

| A             | AirPort TCP/IP | PPPoE       | AppleTalk      | Proxies   | )          |
|---------------|----------------|-------------|----------------|-----------|------------|
| Configure IPv | 4: Using DHC   | 0           |                | ;         |            |
| IP Addres     | s: 192.168.97  | .183        |                | Renew     | DHCP Lease |
| Subnet Mas    | k: 255.255.25  | 5.0         | DHCP Client II | D:        |            |
| Route         | er: 192.168.97 | .1          |                | (If requi | ired)      |
| DNS Server    | rs:            |             |                |           | (Optional) |
| Search Domain | ns:            |             |                |           | (Optional) |
| IPv6 Addres   | s: fe80:0000:0 | 000:000:000 | 203:93ff:feea  | :4b93     |            |
|               | Configure I    | Pv6)        |                |           | ?          |